# Aide en ligne

(mise à jour du 14/08/2019)

### SOMMAIRE

| Comment paramétrer Internet Explorer pour afficher la base<br>Delfodoc | .2 |
|------------------------------------------------------------------------|----|
| Outils : options internet                                              | 2  |
| Outils : paramètres d'affichage de compatibilité                       | 4  |
| Outils : désactiver le bloqueur de fenêtres contextuelles              | 5  |
| Recherche simple                                                       | .6 |
| Quelques astuces pour améliorer vos recherches                         | 7  |
| Recherche avancée                                                      | .8 |
| Les critères de recherche avancée                                      | 9  |
| Écran de résultat : les réponses                                       | 10 |
| Panier                                                                 | 10 |
| Disponibilité du document                                              | 11 |
| Comment retrouver les documents dans la bibliothèque ?                 | 12 |
| Comment modifier la recherche ?                                        | 13 |

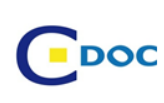

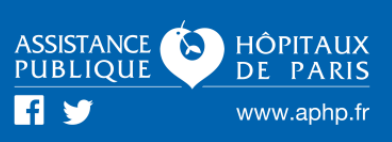

## **Comment paramétrer Internet Explorer pour visualiser la base Delfodoc**

### **Outils : options internet**

Si vous ni visualisez pas « Outils », cliquer en haut de l'écran avec le clic droit de la souris et choisir « barre de menus » ou « Barre de commande »

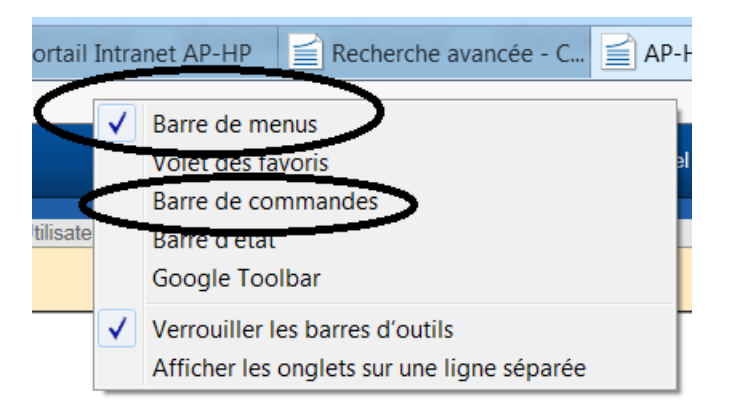

#### Puis :

| elfod     | oc.aphp.f                | fr/exl-pł                          | np/recherche/page_accueil                                                                                                    | D-0                          |
|-----------|--------------------------|------------------------------------|----------------------------------------------------------------------------------------------------|------------------------------|
| ge        | Favoris                  | Outils                             | ?                                                                                                    |                              |
| Aid       | le en ligne<br>B         | Su<br>Na<br>Ac<br>Fil<br>Ré<br>Aju | pprimer l'historique de navigation<br>avigation InPrivate<br>ode Entreprise<br>tiver la protection contre le tracking<br>trage ActiveX<br>isoudre les problèmes de connexion<br>ouvrir la dernière session de navigation<br>outer le site au menu Démarrer | Ctrl+Maj+Suppr<br>Ctrl+Maj+P |
| Qu        | ie contient<br>ormations | Af<br>Blo<br>Fil<br>Gé             | ficher les téléchargements<br>oqueur de fenêtres contextuelles<br>tre SmartScreen<br>èrer les modules complémentaires                                                                                                    | Ctrl+J                       |
| Lie       | ens utiles               | Pa                                 | ramètres d'affichage de compatibilité                                                                                                    |                              |
| Sit<br>do | e internet<br>cumentati  | S'a<br>Dé                          | abonner à ce flux<br>étection de flux                                                                                                    | Þ                            |
| Mé        | édiathèque               | W                                  | indows Update                                                                                                    |                              |
| Au        | ıtres liens              | Ta<br>Ou                           | bleau de bord des performances<br>Itils de développement F12                                                                                                    | Ctrl+Maj+U                   |
| BD        | OSP                      | Sic<br>Op                          | gnaler des problèmes de site Web<br>ptions Internet                                                                                                    |                              |

#### Aller dans : paramètres

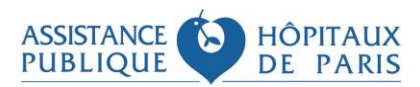

Centre de documentation de l'AP-HP 2/13

| 6 | ptions Ir    | nternet                      |                                    |                             |                         |                 | ? X               |
|---|--------------|------------------------------|------------------------------------|-----------------------------|-------------------------|-----------------|-------------------|
| Г | -            |                              |                                    |                             |                         |                 |                   |
|   | Général      | Sécurité                     | Confidentialité                    | Contenu                     | Connexions              | Programmes      | Avancé            |
|   | Page d       | e démarra                    | ge                                 |                             |                         |                 |                   |
|   | 6            | Pour c                       | réer des onglets                   | de page o                   | le démarrage            | , entrez une ad | lresse par ligne. |
|   |              | http:/                       | /portail-cms.apl                   | hp.fr/sap/                  | page=accuei             | il&commun=ol    | <b>A</b>          |
|   |              |                              |                                    |                             |                         |                 | -                 |
|   |              | F                            | age actuelle                       | Par                         | défaut                  | Utiliser un n   | ouvel onglet      |
|   | Démar        | rage —                       |                                    |                             |                         |                 |                   |
|   | () D         | émarrer av                   | vec les onglets d                  | le la derni                 | ère session             |                 |                   |
|   | 🔘 D          | émarrer av                   | vec la page d'ac                   | cueil                       |                         |                 |                   |
|   | Onglet       | s —                          |                                    |                             |                         |                 |                   |
|   | Modi         | fier la prés                 | entation des pa                    | ges Web d                   | lans les ongle          | ts.             | Onglets           |
|   | Histori      | que de nav                   | igation —                          |                             |                         |                 |                   |
|   | Supp<br>enre | orimer les f<br>gistrés et l | ichiers tempora<br>es données de f | ires, l'histo<br>ormulaires | orique, les coo<br>Web. | okies, les mots | de passe          |
|   | S            | upprimer l                   | 'historique de na                  | avigation e                 | n quittant le r         | lavigateur      |                   |
|   |              |                              |                                    |                             | Supprim                 | er E            | Paramètres        |
|   | Appare       | ence —                       |                                    |                             |                         |                 |                   |
|   |              | Couleurs                     | Lang                               | ues                         | Police                  | es A            | Accessibilité     |

Sélectionner : à chaque visite de cette page web

| Op | otions I<br>Général | Internet                                                                                                    | 8 |
|----|---------------------|----------------------------------------------------------------------------------------------------|---|
|    | PPar                | ramètres des données du site Web                                                                                                    |   |
|    | F                   | Fichiers Internet temporaires       Historique       Caches et bases de données         Internet Explorer stocke une copie des pages Web, des images et des médias visités pour un accès ultérieur plus rapide. |   |
|    |                     | Vérifier s'il existe une version plus récente des pages enregistrées :                                                                                                    |   |
|    | C                   | <ul> <li>À chaque démarrage d'Internet Explorer</li> <li>Automatiquement</li> <li>Jamais</li> </ul>                                                                                                    |   |
|    | ¢                   | Espace disque à utiliser (8 - 1024 Mo)<br>(Recommandé : de 50 à 250 Mo)                                                                                                    |   |
|    | F (                 | C:\Users\3165713\AppData\Local\Microsoft\Windows\<br>Temporary Internet Files\                                                                                                    |   |
|    |                     | Déplacer le dossier Afficher les objets Afficher les fichiers                                                                                                    |   |
|    |                     | OK Annuler                                                                                                    |   |

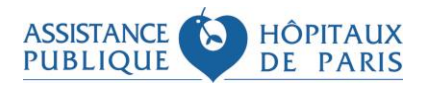

### Outils : paramètres d'affichage de compatibilité

| is                 | Out | ils                                 | ?                                                                                                    |                              |
|--------------------|-----|-------------------------------------|----------------------------------------------------------------------------------------------------|------------------------------|
| gne                |     | Su<br>Na                            | pprimer l'historique de navigation<br>vigation InPrivate                                                                                                    | Ctrl+Maj+Suppr<br>Ctrl+Maj+P |
| B                  |     | Ma<br>Ac<br>Filt<br>Ré<br>Ro<br>Aja | ode Entreprise<br>tiver la protection contre le tracking<br>trage ActiveX<br>soudre les problèmes de connexion<br>uvrir la dernière session de navigation<br>outer le site au menu Démarrer | 3                            |
| ient<br>ons<br>les | <   | Aff<br>Blo<br>Filt<br>Gé<br>Pa      | ficher les téléchargements<br>oqueur de fenêtres contextuelles<br>tre SmartScreen<br>rer les modules complémentaires<br>ramètres d'affichage de compatibilité                               | Ctrl+J                       |
| net<br>tatio       |     | S'a<br>Dé<br>Wi                     | bonner à ce flux<br>tection de flux<br>ndows Update                                                                                                    | -<br>-                       |
| ens                |     | Ta<br>Ou                            | bleau de bord des performances<br>tils de développement F12                                                                                                    | Ctrl+Maj+U                   |
|                    |     | Sig<br>Op                           | naler des problèmes de site Web<br>tions Internet                                                                                                    |                              |

Les 2 cases en bas doivent être décochées

| Paramètres d'affichage de compatibilité                                  | X                |
|--------------------------------------------------------------------------|------------------|
| Modifier les paramètres d'affichage de compa                             | tibilité         |
| Ajouter ce site Web :                                                    |                  |
| aphp.fr                                                                  | Ajouter          |
| Sites Web que vous avez ajoutés dans Affichage de<br>compatibilité :     |                  |
|                                                                          | Supprimer        |
|                                                                          |                  |
|                                                                          |                  |
|                                                                          |                  |
|                                                                          |                  |
|                                                                          |                  |
|                                                                          |                  |
|                                                                          |                  |
| 🔲 Afficher les sites intranet dans Affichage de compa                    | tibilité         |
| Utiliser les listes de compatibilité Microsoft                           |                  |
| En savoir plus en lisant la <u>declaration de confidenti</u><br>Explorer | alite d'Internet |
|                                                                          | Fermer           |

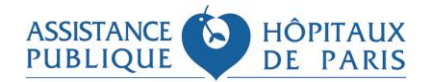

### **Outils : désactiver le bloqueur de fenêtres contextuelles**

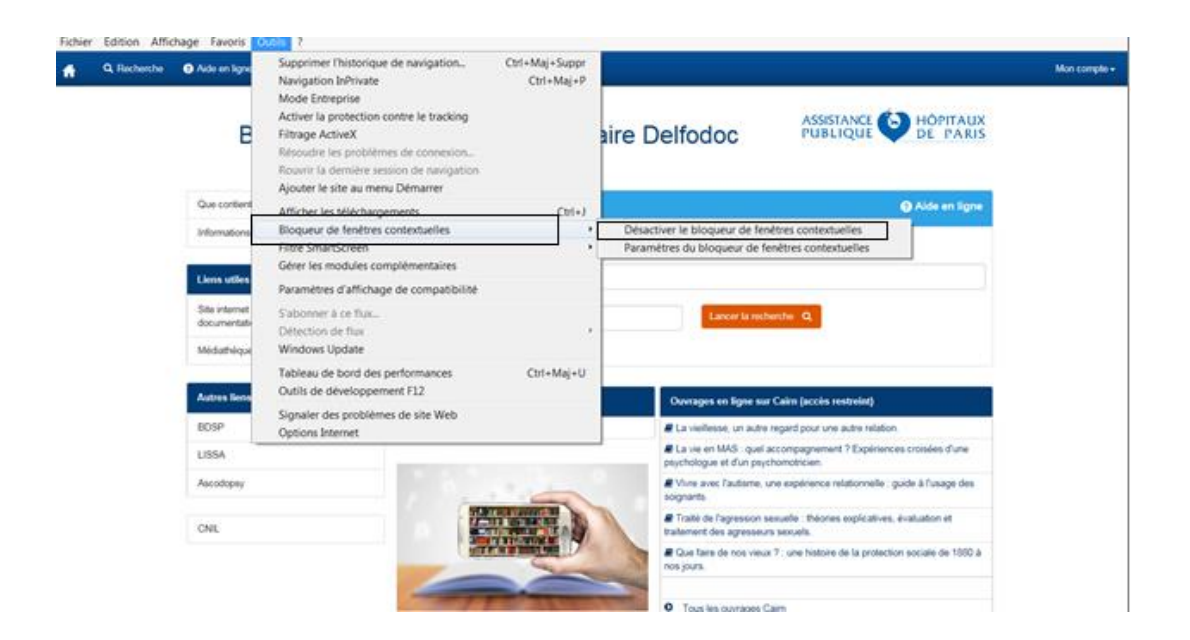

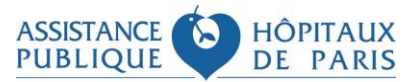

Deux modes de recherche : recherche simple et recherche avancée

### **Recherche simple**

La recherche simple se trouve sur la page d'accueil.

| f | Q Recherche | 🕜 Aide en ligne 🛛 🛗 Informations pratiqu      | ies 🛛 🗮 Nous contacter               |                                                                                                    |
|---|-------------|-----------------------------------------------|--------------------------------------|----------------------------------------------------------------------------------------------------|
|   |             | Bienvenue                                     | sur la base documentaire             | Delfodoc                                                                                             |
|   |             | Que contient notre base ?                     | Recherche simple                     | Aide en ligne                                                                                        |
|   |             | Informations pratiques                        | Centre Tous sites                    |                                                                                                    |
|   |             | Liens utiles                                  | Saisir les termes de votre recherche |                                                                                                    |
|   |             | Site internet des centres de<br>documentation | Annee entre et                       | Lancer la recherche Q                                                                                |
|   |             | Médiathèques de l'AP-HP                       | Recherche avancée                    |                                                                                                    |
|   |             | Autres liens                                  | Nouveautés                           | Ouvrages en ligne sur Cairn (accès restreint)                                                        |
|   |             | BDSP                                          | Dernières acquisitions               | Dictionnaire critique de l'accompagnement médico-social des personnes<br>handicapées mentales.       |
|   |             | LISSA                                         |                                      | Du soin et du relationnel entre professionnel et enfant : Recueil d'articles<br>de l'institut Pikler |
|   |             | Ascodopsy                                     |                                      | Introduction à la culture sourde.                                                                    |
|   |             | CNIL                                          |                                      | Vocabulaire de psychosociologie : références et positions Conflits et résistances au travail.        |
|   |             |                                               |                                      | Tous les ouvrages Cairn                                                                              |

Sélectionner un centre de documentation dans la liste déroulante ou faites une recherche sur les 7 centres en sélectionnant "*Tous sites*".

| Recherche simple                  |                                                           |                       |  |
|-----------------------------------|-----------------------------------------------------------|-----------------------|--|
| Centre                            | Tous sites                                                | 1                     |  |
|                                   | Centre Doc APHP Picpus                                    |                       |  |
| Saisir les termes de votre recher | Cl Centre IFSI Pitié Salpêtrière                          |                       |  |
|                                   | Centre IFSI Mondor<br>Centre IFSI Emile Roux              |                       |  |
| Annee entre                       | Centre IFSI Ambroise Paré<br>Centre IFSI Raymond Poincaré | Lancer la recherche Q |  |

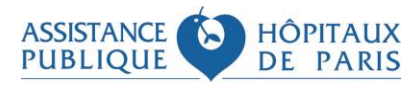

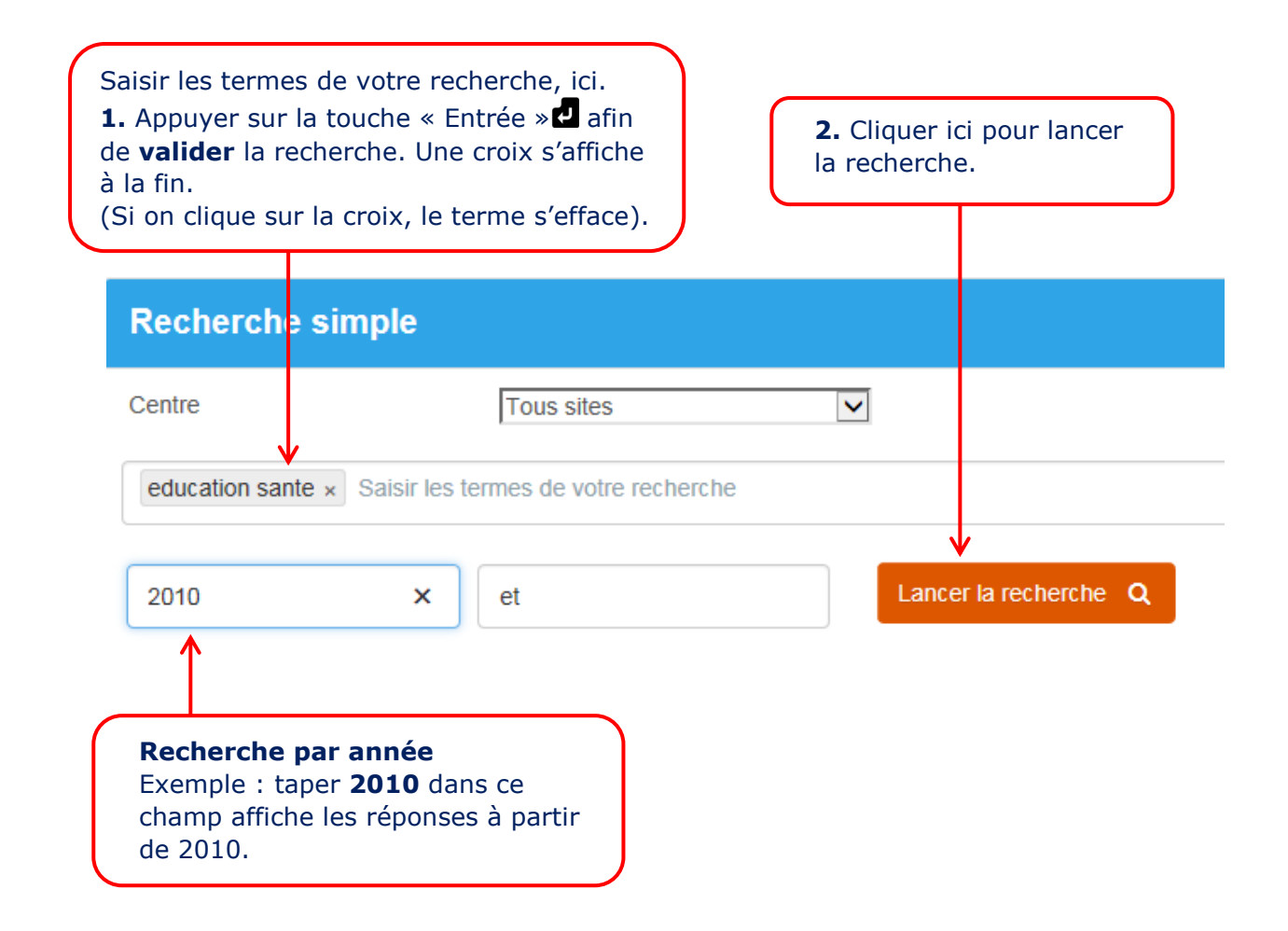

### Quelques astuces pour améliorer vos recherches

La recherche se fait par mot, au singulier, avec ou sans accent, en majuscule ou en minuscule.

Ne pas mettre les mots de liaison (Le, La, de...).

Ne pas faire de phrases Ex : **education sante** suffit pour retrouver "L'éducation pour la santé"

Mettre les mots au singulier

Ex : **douleur enfant** permet de retrouver douleur enfant, douleurs enfant, douleurs enfants

Pour élargir votre recherche : taper la touche **étoile \*** L'étoile s'utilise à gauche ou à droite du mot. Ex. : **\*therap\*** lance une recherche sur radiothérapie, thérapeute, thérapeutique, ...

Pour rechercher une expression exacte : tiret -Liez les mots par des tirets. Ex. : agents-infectieux

*Pour rechercher des mots proches les uns des autres :* **guillemets "..."** Les termes entre guillemets seront recherchés à 5 caractères près dans n'importe quel ordre.

Ex : avec **"cadre de santé"**, les réponses obtenues peuvent aussi concerner la santé des cadres.

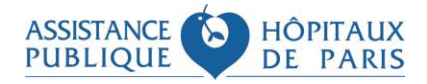

Centre de documentation de l'AP-HP 7/13 Pour exclure des termes de votre recherche : SAUF

Ex : **douleur** SAUF **enfant** permet de retrouver les documents sur la douleur ne traitant pas des enfants.

La recherche simple porte sur tous les types de documents et sur l'ensemble de la base documentaire Delfodoc.

Si vous souhaitez faire une recherche plus spécifique, cliquez sur **Recherche avancée** sur le menu de gauche.

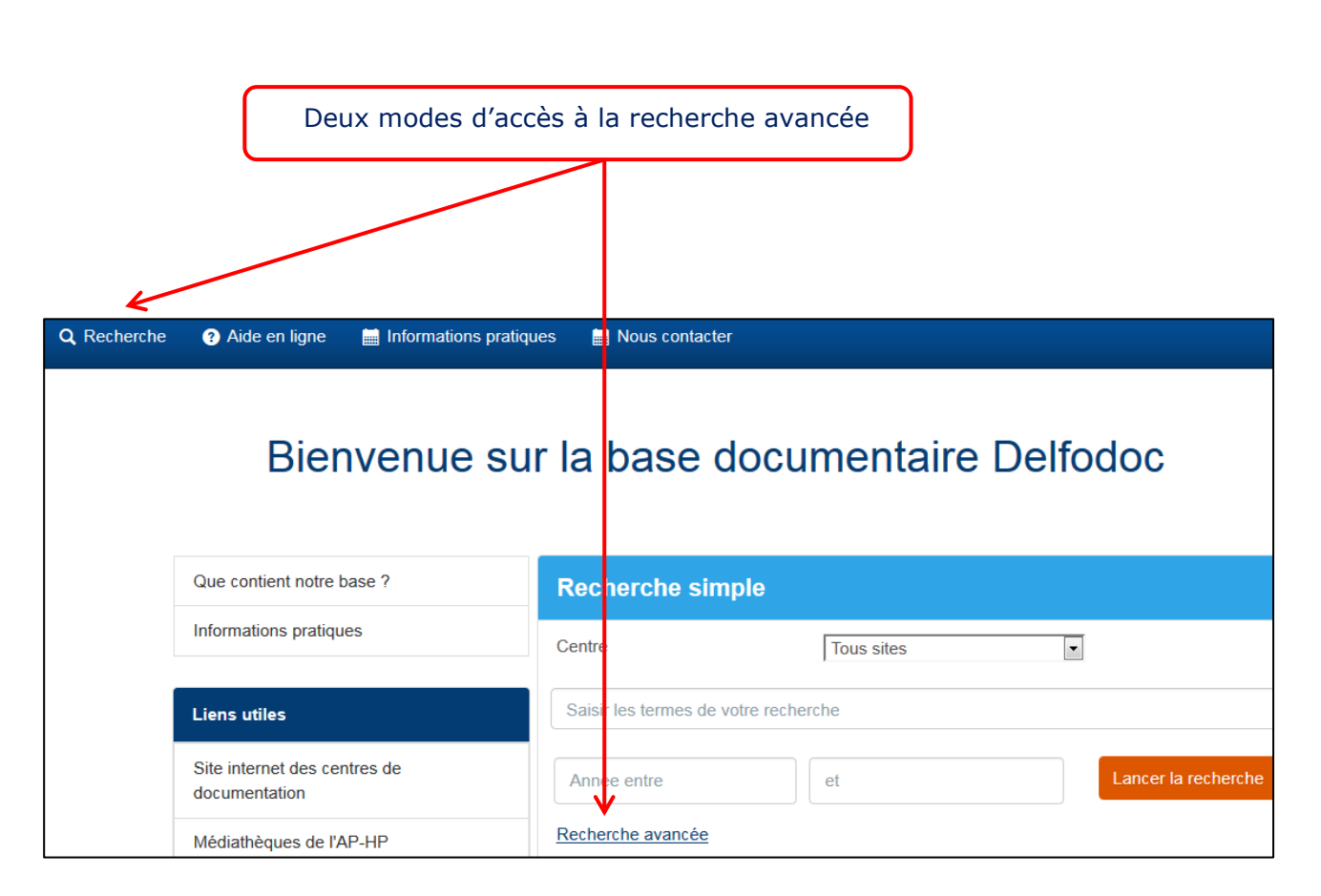

### **Recherche avancée**

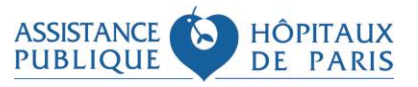

### Les critères de recherche avancée

Les mêmes critères que ceux de la recherche simple s'appliquent avec des critères supplémentaires.

| Il est possible de saisir des                                                                            | termes de recherche dans différents champs. |
|----------------------------------------------------------------------------------------------------|---------------------------------------------|
| Recherche avancée                                                                                        | Aide et ligne     ■ Plus de critères        |
| Centre Tous sites                                                                                        | Auteur                                      |
| hypno* × Saisir les termes de votre recherche                                                            | anesth*                                     |
| Annee entre                                                                                              | Mots du résumé                              |
|                                                                                                    | Descripteurs                                |
| Types de documents                                                                                       | Titre Périodique                            |
| Ouvrage - rapport Revue - article Mémoire - th                                                           | nèse                                        |
| j DVD - video - cederom<br>si aucune case cochée : tous types)                                           | Lancer la recherche Q                       |
| Pour sélectionner un ou plusieurs<br>documents spécifiques, cocher le<br>type(s) de documents souhaités. | s types de<br>e(s)                          |
| E Plus de cri                                                                                            | itères                                      |
| Auteur                                                                                                   |                                             |
| mps « Auteur »,<br>escripteurs »,                                                                        | 2                                           |
| tre de<br>odique » : la                                                                                  | umé                                         |
| e des 3 premières                                                                                        | 5                                           |

permet d'afficher une liste.

| ASSISTANCE<br>PUBLIQUE | 6 | HÔ<br>DE | PITAUX |
|------------------------|---|----------|--------|
| PUBLIQUE               |   | DE       | PAF    |

pra

pratiques du soignant

pratiques en sante mentale pratiques et organisation des soins

praticien en anesthesie reanimation (le) pratiques : les cahiers de la medecine utopique

pratiques en nutrition : sante et alimentation

pratiques psychologiques. revue europeenne des praticiens en psychologie.

# Écran de résultat : les réponses

On arrive sur un écran de résultat.

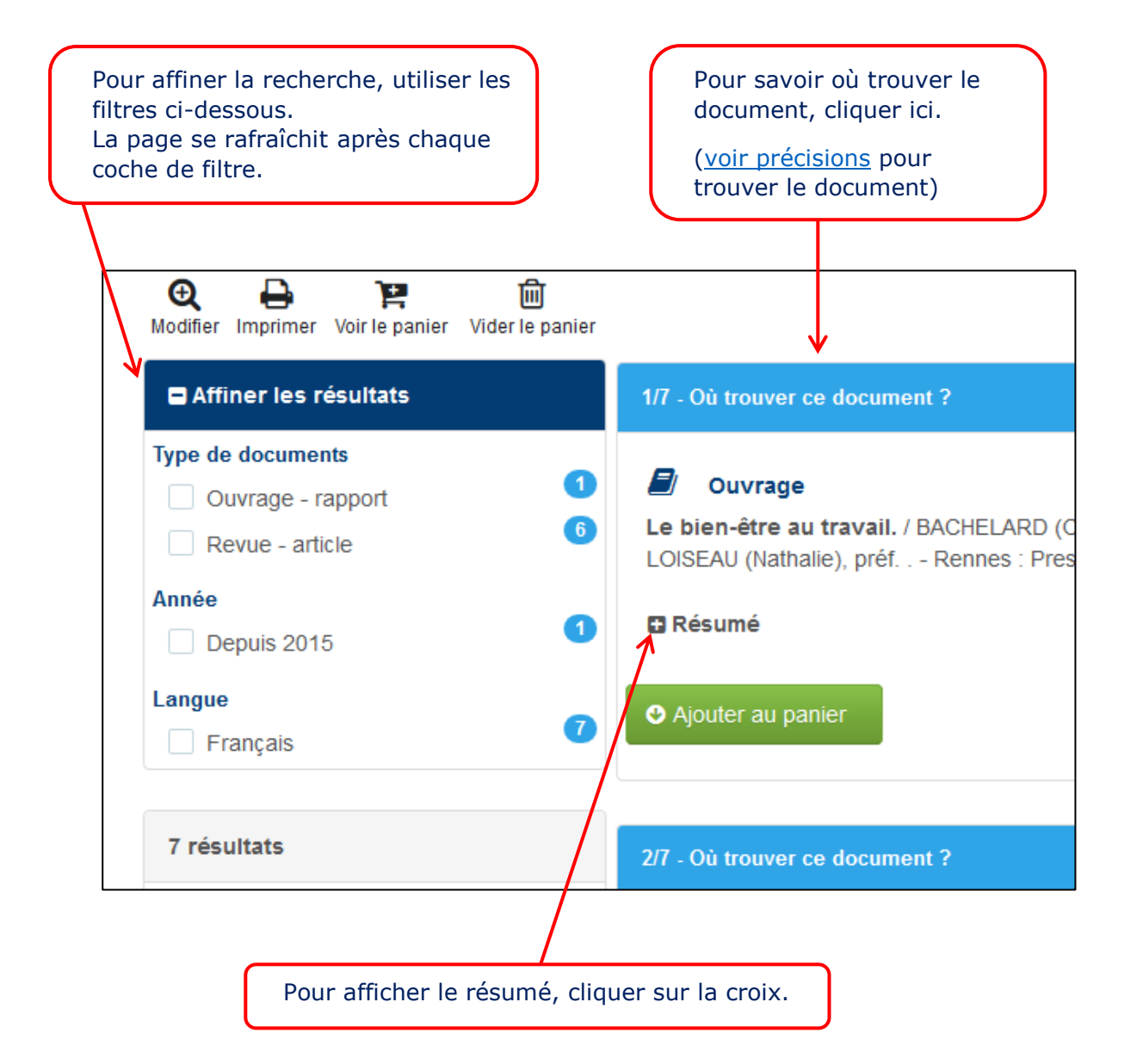

#### Panier

Depuis l'écran de résultats

Pour sélectionner une ou plusieurs références, cliquer sur

Ajouter au panier

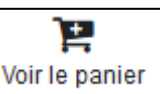

Pour afficher le panier, cliquer sur

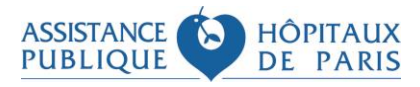

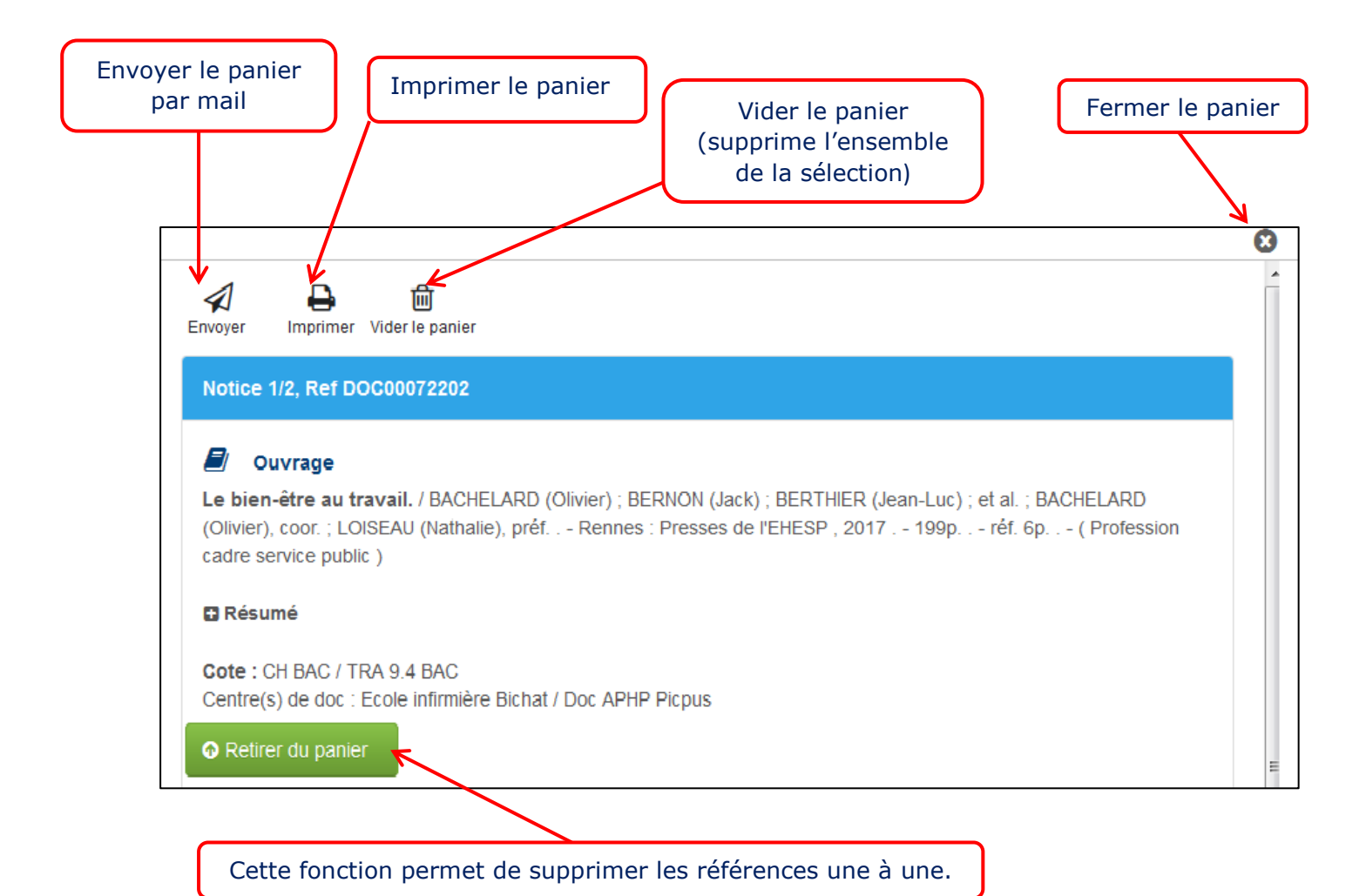

### Disponibilité du document

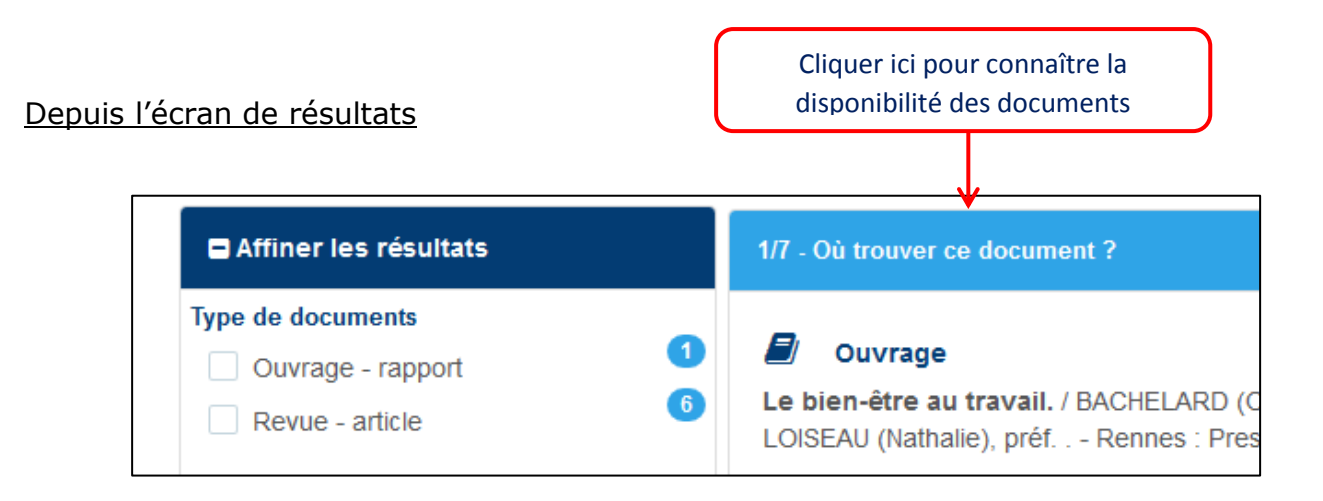

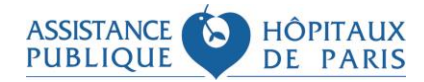

Une nouvelle fenêtre s'ouvre alors, affichant le détail de la référence :

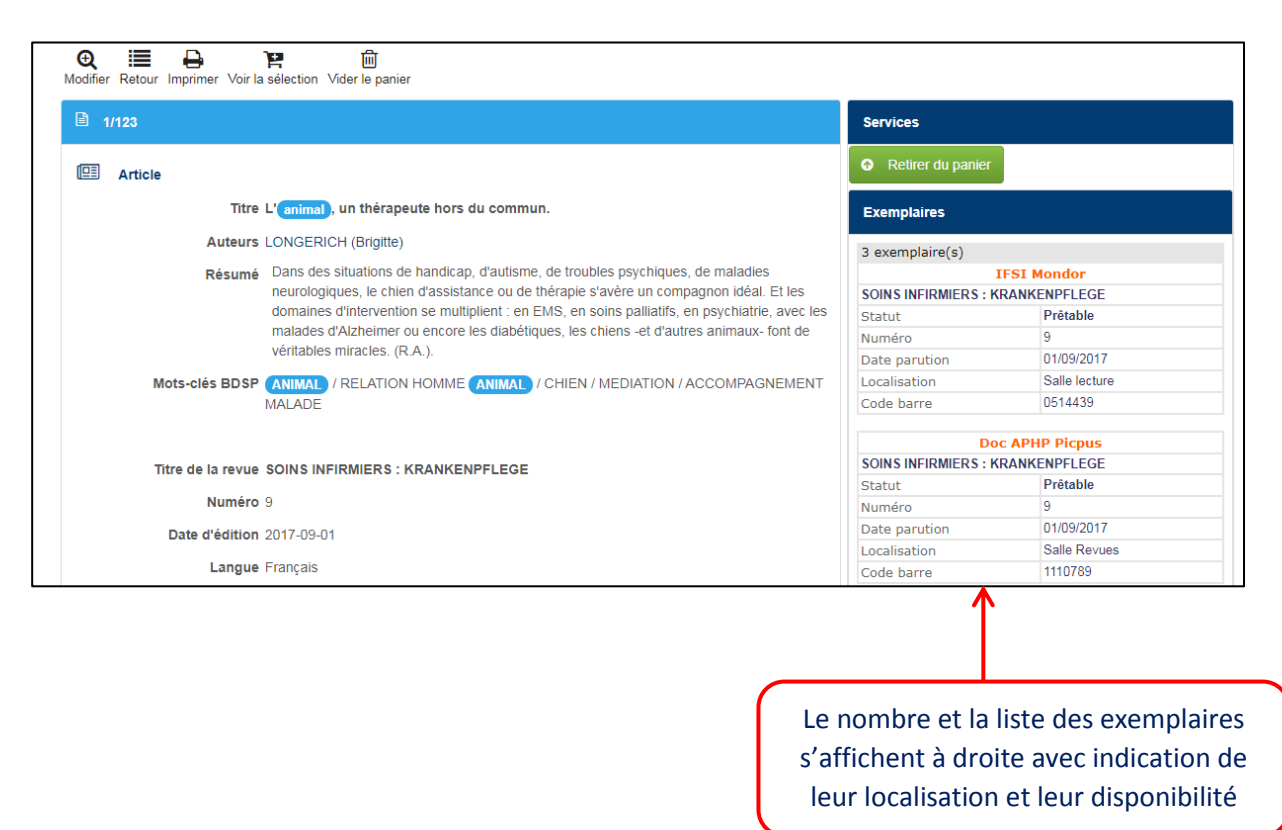

### Comment retrouver les documents dans la bibliothèque ?

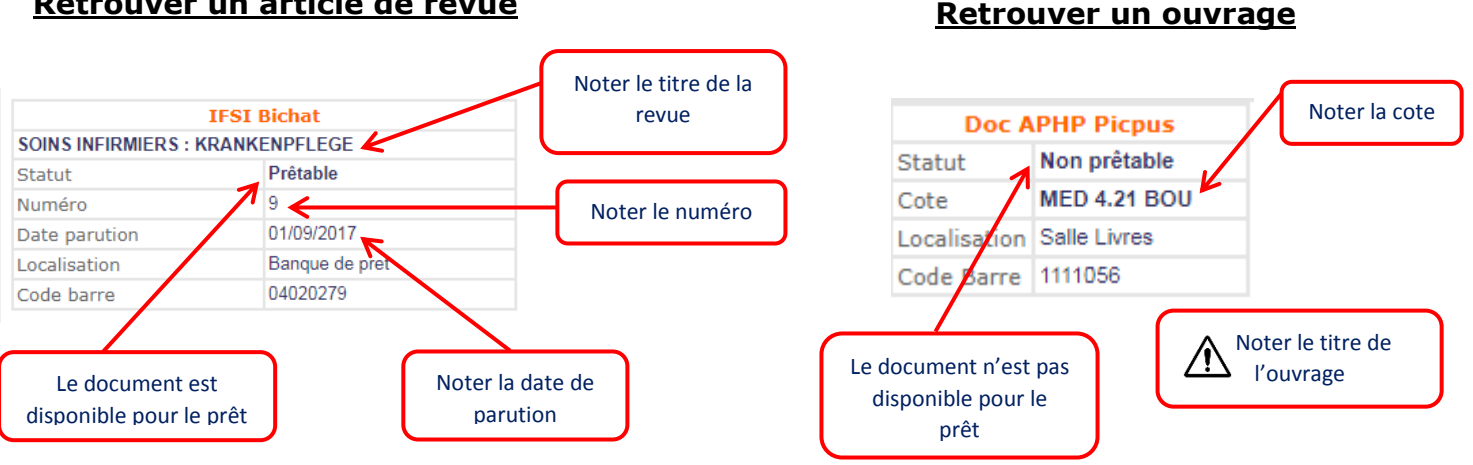

#### Retrouver un article de revue

### **Comment modifier la recherche ?**

#### Pour modifier la recherche, cliquer sur :

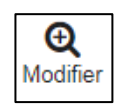

On revient alors sur l'écran de recherche avancée :

| Recherche avancée                             | ? Aide en ligne         | Plus de critères   |
|-----------------------------------------------|-------------------------|--------------------|
| Centre Tous sites                             | •                       | Auteur             |
| "cadre santé" × bienveillance × Saisir les te | rmes de votre recherche | management         |
| 2018 et                                       |                         | Nots du résumé     |
| <b>F</b>                                      |                         | Descripteurs       |
| Types de documents                            |                         | litre Périodique   |
| Ouvrage - rapport Revue - article             | Mémoire - thèse         | Numéro             |
| DVD - vidéo - cédérom                         |                         |                    |
|                                               |                         | Lancer la recherch |
|                                               |                         |                    |

#### N'hésitez pas à nous contacter pour toute demande d'information

- Centre de documentation de l'AP-HP : 01 86 69 22 12 centre.doc.dfc@aphp.fr
- Centre de documentation de l'IFSI Bichat : 01 44 85 28 00 brigitte.cleis@aphp.fr
- Centre de documentation de l'IFSI Pitié-Salpêtrière : 01 42 16 07 17/18 doc-ifsi.pitie@dfc.aphp.fr
- Centre de documentation de l'IFSI Henri Mondor : 01 49 81 47 41 isabelle.ganne@aphp.fr
- Centre de documentation de l'IFSI Emile Roux : 01 49 81 47 41 isabelle.ganne@aphp.fr
- Centre de documentation de l'IFSI Ambroise Paré : 01 49 09 44 55 laurence.boue@aphp.fr
- Centre de documentation de l'IFSI Raymond Poincaré : 01 71 14 49 62 laurence.boue@aphp.fr

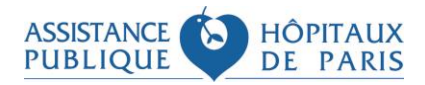

Centre de documentation de l'AP-HP 13/13